Poll Everywhere er et værktøj, der gør det nemt for dig at indsamle data og svar fra et live publikum. Det er en måde hvorpå du udvide din præsentation til ikke udelukkende at være envejskommunikation, men i stedet inkludere de studerende og give dem en stemme i undervisningen. Med Poll Everywhere kan du oprette afstemninger, så du hurtigt får et indblik i de studerendes meninger og holdninger.

#### Kom i gang - Sådan gør du:

**1)** For at komme i gang skal du først oprette dig som bruger. Det gør du på <u>https://www.polleverywhere.com/</u>. Du vil blive bedt om at skrive hvordan du primært vil bruge Poll Everywhere. Derefter kan du udfylde diverse brugerinformationer og oprette dig.

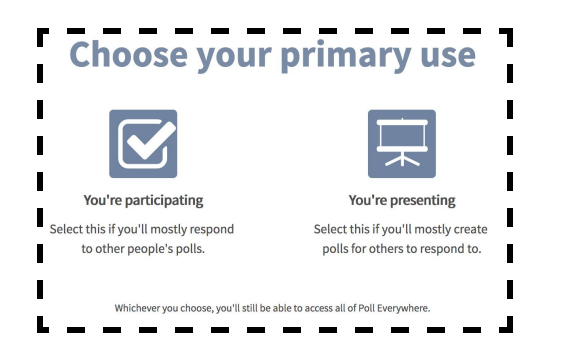

2) Når du er oprettet som bruger, kan du begynde at oprette din afstemning. Du har flere forskellige muligheder for hvordan du vil opstille dine spørgsmål. De bliver alle præsenteret i menuen, så snart du har trykket "Create". Mulighederne er blandt andet multiple choice, word cloud, Q&A, Clickable image, survey, eller open ended. For flere muligheder klik på "More".

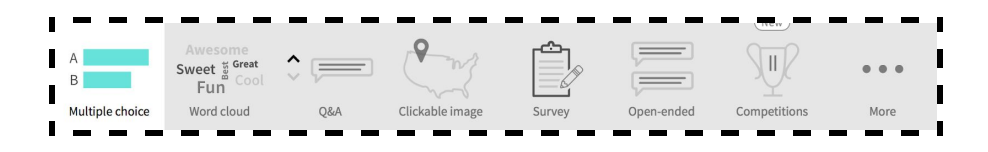

**3)** Hvis du eksempelvis vælger at lave en multiple choice, så udfylder du med spørgsmål og svarmuligheder, og når du er færdig klikker du på "Create".

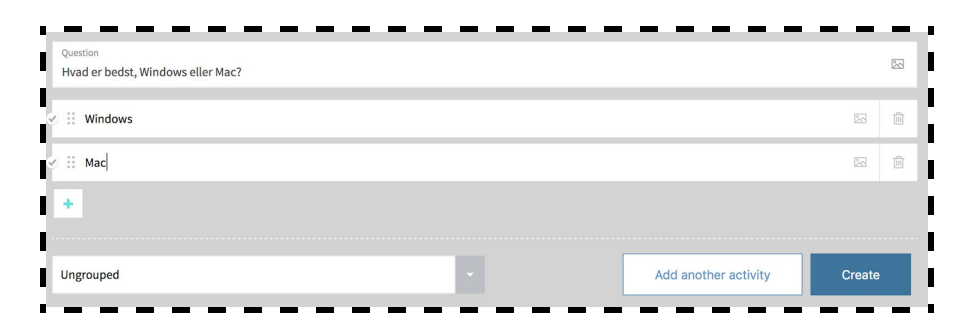

**4)** I højre side, har du mulighed for at korrigere forskellige indstillinger i din afstemning. Det gør du under "Configure". Her kan du bl.a. bestemme om svarene skal være anonyme eller om der skal være en tidsrestriktion.

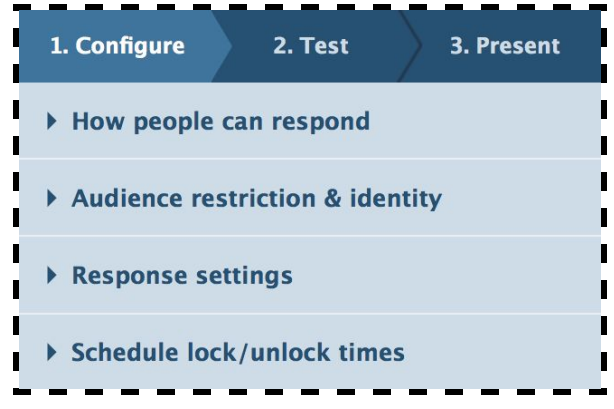

**5)** Når du er klar, skal du aktivere din afstemning. Det gøres ved at klikke på "Activate". Du får nu et link, som kan deles med andre så de kan tilgå afstemningen.

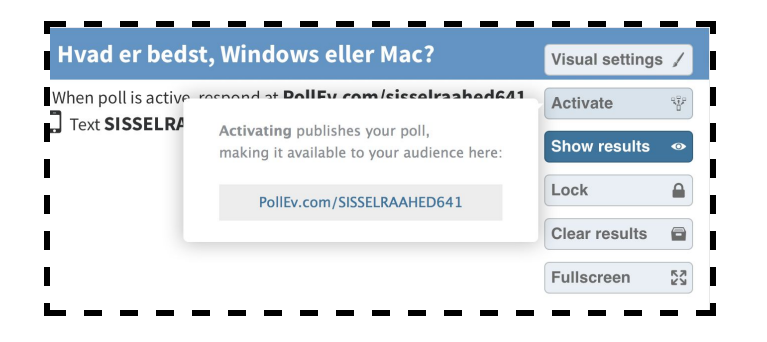

De studerende kan også stemme via sms. Det gør de ved at følge instruktionerne givet i toppen af afstemningen. Når afstemningen er aktiv, skal de sende endnu en besked med deres svar. Dette i form af A, B, C osv.

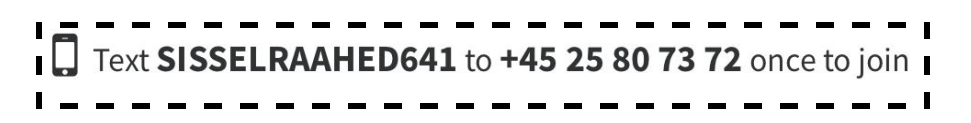

Så snart at de studerende begynder at svare, kan du følge udfaldet af svarene på din computer. Alle kan følge med, hvis din computer er koblet til en projekter.

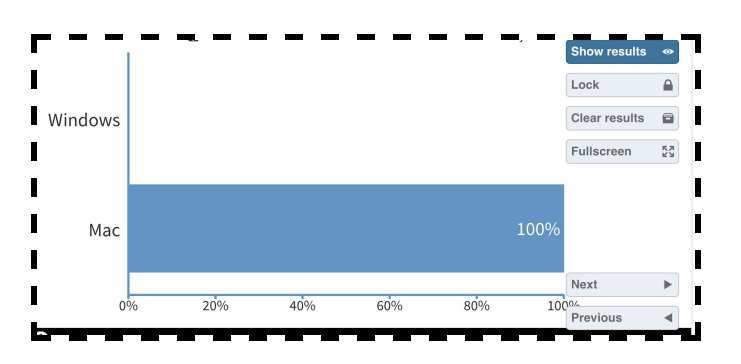

Hvis du vil have vist resultaterne af din afstemning anderledes, kan du ændre det visuelle udtryk under "Visual Settings".

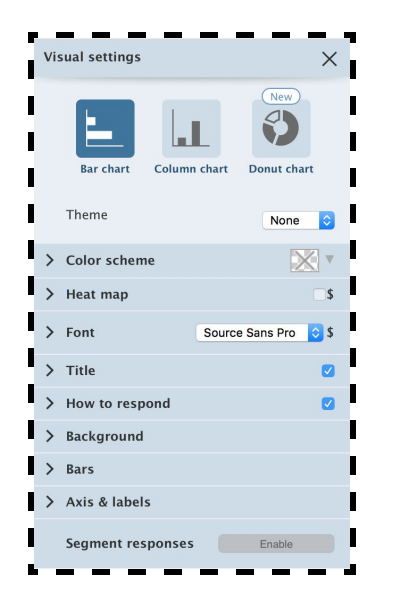

**6)** Hvis du forbereder dine afstemninger i god tid, kan du downloade din poll som et powerpoint dias og for eksempel inkluderer det i din præsentation. Det gør du ved at trykke på "Present" i højre side af din afstemning.

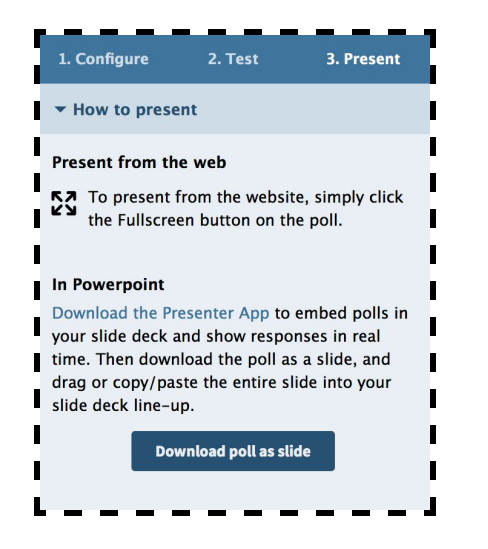

Tryk på "Download poll as slide". Du kan nu finde dit poll som et power point slide under "Downloads" på din computer. Du kan på den måde tilgå din afstemning direkte fra din powerpoint.

7) Du kan også indlejre din afstemning i Blackboard. De studerende kan dog ikke svare via blackboard, de kan kun se resultatet af afstemningen. For at svare skal de stadig benytte en af ovenstående muligheder.

Vælg "Present" i højre side og tryk derefter på "Share". Find "Embed poll" og kopiere enten koden som web response widget eller som live chart widget. Forskellen på de to, er at den første kan bruges til at vise det endelige resultat og den anden kan løbende opdatere resultatet, som der kommer flere svar ind.

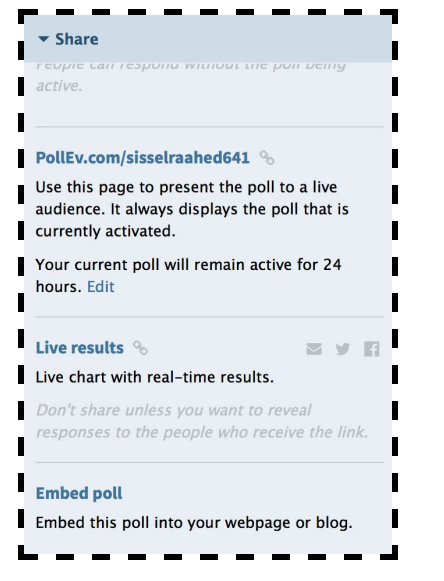

Når du har kopieret koden gå til Blackboard. Find det sted / mappe du ønsker at uploade afstemningen til. Opret et Item under "Build content".

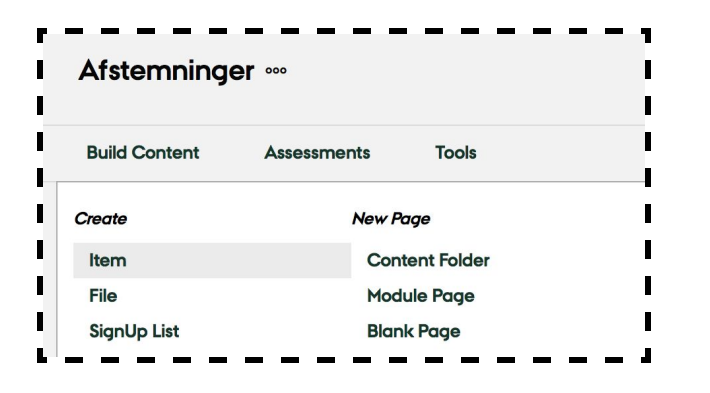

Skriv nu en overskrift og vælg HTML knappen. Sæt koden ind og tryk på "Update". Tryk til sidst på "Submit".

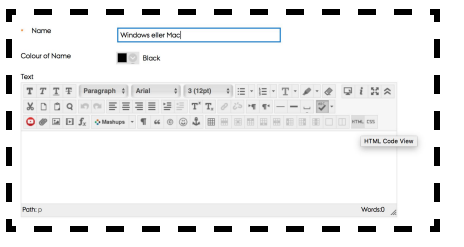

Man kan nu se afstemningen i den valgte mappe på Blackboard.

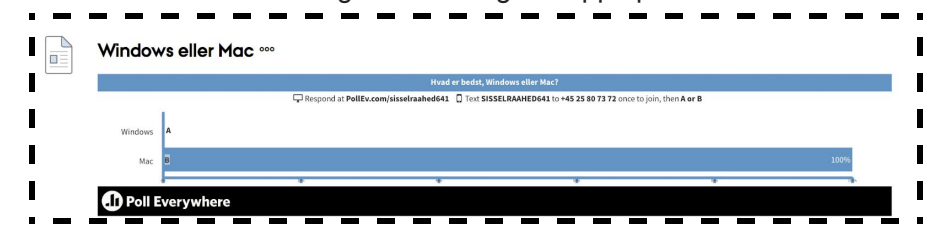